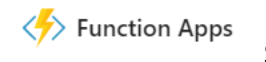

## Secured by Azure Active Directory B2C

## Using Azure AD B2C to secure your Azure Functions Apps

If you want to use Azure Function Apps and need a way to secure access to your Function Apps – that is, only allowing authenticated users, then Azure AD B2C is a great solution. It allows users to create their own accounts or using a social identity provider, and gain access to the your Function apps only after they have successfully authenticated. This document is a step-by-step guide to configuring Azure AD B2C, as the identity provider for your Azure Function Apps.

 Create your Azure function app – easiest way is to select +Create a Resource, type in "function app" to find it, select Function App, and select Create

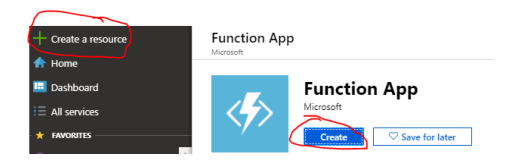

2. Enter your unique Azure Function App name – copy the name to a text editor - we will need it in subsequent steps. Complete the rest of the information and select **Create**.

| Function App<br>Create          |          |
|---------------------------------|----------|
|                                 |          |
| * App name                      |          |
| * App name<br>MyAppSecuredByB2C | <b>~</b> |

3. Go back to the Function App blade in the Azure Portal, and select the Azure function app that you created. From the Function App blade, select Platform Features and then select Authentication/Authorization.

| Home > MyAppSecuredByB            | 2C  |                                                                                                    |                                  |                  |
|-----------------------------------|-----|----------------------------------------------------------------------------------------------------|----------------------------------|------------------|
| MyAppSecuredByB2<br>Function Apps | С   |                                                                                                    |                                  |                  |
| ✓ "MyAppSecuredByB2C"             | ×   | Overview                                                                                                    | Platform features                |                  |
| All subscriptions                 | ~   |                                                                                                    |                                  |                  |
| Function Apps                     |     | Search features                                                                                                    |                                  |                  |
| 🕶 🦘 MyAppSecuredByB2C             | c » | General Settings                                                                                                    | Networking                       | API              |
| ✓ 	= Functions                    | +   | Intersection of the settings and the setting the setting the setti | ↔ Networking                     | 🖓 API Management |
|                                   | -   | Configuration                                                                                                    | C SSL                            | PI definition    |
| Proxies                           |     | Properties                                                                                                    | Custom domains                   | CORS             |
| Slots (preview)                   |     | ackups                                                                                                    | 🔶 Authentication / Authorization |                  |

4. Move the App Service Authentication to the On Position, which then expose a number of settings available for Authentication. Note that the default is "Allow Anonymous request" – allowing any user to access your function application.

| Home > MyAppSecuredByB2C > Authentication / Authorization                                 |
|-------------------------------------------------------------------------------------------|
| 💡 Authentication / Authorization                                                          |
| Rave X Discard                                                                            |
| Authentication / Authorization                                                            |
| Anonymous access is enabled on the App Service app. Users will not be prompted for login. |
| App Service Authentication Off On                                                         |
| Action to take when request is not authenticated                                          |
| Allow Anonymous requests (no action)                                                      |
| Authentication Providers                                                                  |
| Azure Active Directory                                                                    |
| Not Configured                                                                            |
| Microsoft                                                                                 |
| Not Configured                                                                            |
| f Facebook                                                                                |
| Not Configured                                                                            |
| Soogle                                                                                    |
| Not Configured                                                                            |
| ✓ Twitter                                                                                 |
| Not Configured                                                                            |
| Advanced Settings                                                                         |
| Taken Store                                                                               |
|                                                                                           |

5. We will now select "Log in with Azure Active Directory", which is one of the available options in the drop down box labeled "Action to take when request is not authenticated"

| Home > MyAppSecuredByB2C > Authentication / Authorization                                                                                                    |
|----------------------------------------------------------------------------------------------------|
| 💡 Authentication / Authorization                                                                                                    |
| R Save X Discard                                                                                                    |
| Authentication / Authorization                                                                                                    |
| To enable Authentication / Authorization, please ensure all your custom domains have corresponding SSL bindings, your .NET version is configured to "4.5" or higher and manage pipeline mode is set to "Integrated" |
| App Service Authentication Off On                                                                                                    |
| Action to take when request is not authenticated                                                                                                    |
| Log in with Azure Active Directory                                                                                                    |
| Authentication Providers                                                                                                    |
| Azure Active Directory Not Configured                                                                                                    |
| Microsoft<br>Not Configured                                                                                                    |
| facebook Not Configured                                                                                                    |
| Google<br>Not Configured                                                                                                    |
| Twitter<br>Not Configured                                                                                                    |
| Advanced Settings<br>Token Store Off On                                                                                                    |

 After this select "Azure Active Directory" under the list of Authentication Providers, this will open a new configuration blade, select "Advanced" and note the required fields, including Client ID and Issuer Uri – the Client Secret and Allowed Token Audiences are option fields. Go to the next steps to collect the application Client ID and Issuer URI values from B2C.

| Azure Active Directory Settings                                                                         | $\Box \times$ |
|----------------------------------------------------------------------------------------------------|---------------|
| Active Directory Authentication                                                                         |               |
| These settings allow users to sign in with Azure Active Directory. Click here to le<br>more. Learn more | earn          |
| Management mode  Off Express Advanced                                                                   |               |
| Client ID                                                                                               |               |
| Issuer Url 👩                                                                                            |               |
| Client Secret (Optional)                                                                                |               |
| ALLOWED TOKEN AUDIENCES                                                                                 |               |
|                                                                                                    |               |

7. Create a new B2C application. From the Azure Portal (optionally, you can open a separate browser tab or new browser session, keeping the previous blade open/available), go to your B2C Tenant Blade, and select Applications, then select +Add to create a New Application. In the New Application blade, give the app a friendly name, Select *Yes* for Web App/ Web API option, in the Reply URL section, enter in the full Azure website name that you created in step 2, and append it with: /.auth/login/aad/callback. For example:

<u>https://myAppSecuredByB2C.azurewebites.net/.auth/login/aad/callback</u> Select Create.

| New application                                                     |                           |  |
|---------------------------------------------------------------------|---------------------------|--|
| * Name 🗿                                                            |                           |  |
| B2CFunctionApp                                                      |                           |  |
| Web App / Web API                                                   |                           |  |
| Include web app / web API                                           |                           |  |
| Yes No                                                              |                           |  |
| Allow implicit flow 0                                               |                           |  |
| Yes No                                                              |                           |  |
|                                                                     |                           |  |
| <ol> <li>Redirect URIs must all belong to the same domai</li> </ol> | n                         |  |
| Reply URL 6                                                         |                           |  |
| https://MuAppSecuredByB2C.azurewebsites.pet/                        | auth/login/aad/callback   |  |
| https://https/conced/beckerenes/concerned/                          | aan, login, ada, cansacie |  |
|                                                                     |                           |  |
| App ID URI (optional) 🚯                                             |                           |  |
| https://b2cAADDemo.onmicrosoft.com/                                 |                           |  |
| Native client                                                       |                           |  |
| Include native client 🚯                                             |                           |  |
| Yes No                                                              |                           |  |
|                                                                     |                           |  |
|                                                                     |                           |  |
|                                                                     |                           |  |
|                                                                     |                           |  |
|                                                                     |                           |  |
|                                                                     |                           |  |
|                                                                     |                           |  |
|                                                                     |                           |  |
|                                                                     |                           |  |

 Collect B2C Application ID. After successfully creating the application, go back to the B2C Admin Portal Application blade, find your newly created application and open the profile to collect the Application ID – copy this B2C application ID – this will be used to finish the Azure Function configuration.

## **B2CFunctionApp** - Properties

| ,O Search (Ctrl+/) | R Save X Discard 🛍 Delete                          |
|--------------------|----------------------------------------------------|
| General            | * Name 👩<br>B2CFunctionApp                         |
| Properties         |                                                    |
| 💡 Keys             | facdf965-48a5-458c-a607-76d3fcd37dd9               |
| API Access         | Web App / Web API                                  |
| 🔏 API access       | Include web app / web API                          |
| Published scopes   | Ves No                                             |
|                    | Allow implicit flow ()<br>Yes No                   |
|                    | Redirect URIs must all belong to the same domain   |
|                    | Reply URL                                          |
|                    | https://MyAppSecuredByB2C/.auth/login/aad/callback |
|                    |                                                    |
|                    | App ID URI (optional) 👩                            |
|                    | https://b2cAADDemo.onmicrosoft.com/                |
|                    | Native client                                      |
|                    | Include native client  Ves No                      |

 Collect B2C OpenID Connect Metadata URL endpoint. Go to the top level Azure AD B2C blade, and select User Journeys, and select a Sign In Sign Up policy (or any other policy that you have created, and select the "Run user flow" button – once the blade is opened copy the Openid Metadata endpoint

| Home > Azure AD B2C - User flows (polic       | cies) > B2C_1_LocalAccountOnly      |                                                   | Run user flow                                                                                                 |
|-----------------------------------------------|-------------------------------------|---------------------------------------------------|----------------------------------------------------------------------------------------------------|
| B2C_1_LocalAccountOnly<br>Sign up and sign in |                                     |                                                   | https://b2cAADDemo.b2clogin.com/b2cAADDemo.onmicrosoft.co                                                     |
| ,O Search (Ctrl+/)                            | 🕨 Run user flow 📋 Delete 🚽 Download |                                                   | m/v2.0/,well-known/openid-configuration?<br>p-82C_1_LocalAccountOnly                                          |
| 🔥 Overview                                    |                                     |                                                   |                                                                                                    |
| Settings                                      | SETTINGS                            |                                                   | For your requests and redirections to the Azure AD B2C<br>service, we recommend that you use B2Clogin.com. To |
| Properties                                    | Properties                          | Multifactor authentication<br>Password complexity | Disable<br>Legacy Control (10, 10, 10, 10, 10, 10, 10, 10, 10, 10,                                            |
| User attributes                               | dentity providers                   | Email signup                                      | deprecating this. For details click here                                                                      |
| Application claims                            | En User attributes                  | Email Address<br>Display Name                     | Application<br>B2CFunctionApp                                                                                 |
| Page layouts                                  | Application claims                  | Identity Provider<br>Display Name                 | Reply URL<br>https://MyAppSecuredBy82C.azurewebsites.net/.auth/login/aad/ V                                   |
| 👳 Languages                                   | CUSTOMIZE                           |                                                   | Select domain<br>b2cAADDema.b2clogin.com                                                                      |
|                                               | Page layouts                        | Custom                                            | ✓ Access Tokens                                                                                               |
|                                               | Languages                           | English                                           | ✓ Localization                                                                                                |
|                                               |                                     |                                                   | Run user flow endpoint  Run user flow endpoint  Run user flow endpoint  Run user flow Cancel                  |

Return to the Azure Function blade, and navigate to the Platform Settings->
 Authentication/Authorization-> Azure Active Directory Settings – enter the B2C Application ID
 into the Client ID property. Similarly, enter in the B2C Open ID Connect metadata URL into the
 Issuer URI property. Select OK to finish the configuration.

| 🚸 Azı                     | re Active Directory Settings                                                       |       |
|---------------------------|------------------------------------------------------------------------------------|-------|
| 1                         | Active Directory Authentication                                                    |       |
| These setti<br>more. Lear | ngs allow users to sign in with Azure Active Directory. Click here to le<br>n more | arn   |
| Manageme                  | nt mode () Off Express Advanced                                                    |       |
| Client ID                 |                                                                                    |       |
| facdf965-4                | 8a5-458c-a607-76d3fcd37dd9                                                         |       |
| Issuer Url <b>a</b>       |                                                                                    |       |
| https://b2o               | AADDemo.b2clogin.com/b2cAADDemo.onmicrosoft.com/v2.0/.well-known/oper              | nid-c |
| Client Secre              | et (Optional)                                                                      |       |
| ALLOWED T                 | OKEN AUDIENCES                                                                     |       |

- 11. Validation and Testing. The configuration on both the B2C application side as well as the Azure Function is now complete.
  - a. Attempting to access your Function App will now require authentication. Validate that un-authenticated users will get prompted to complete their B2C sign-in before being allowed access to your Function App. This can be easily executed from the Run userflow button from each B2C User Flow Policy. Make sure to select the Application representing your Azure Function App in the Application drop down picker dialog, and the associated Reply URL (in some cases you many have more than one reply URL).

|                         |                                                                                                    | ~       |
|-------------------------|----------------------------------------------------------------------------------------------------|---------|
| https://b2<br>m/v2.0/.w | cAADDemo.b2clogin.com/b2cAADDemo.onmicroso<br>ell-known/openid-configuration?                                                                                                    | ft.c    |
| p=B2C_1_                | password_reset_V2                                                                                                    |         |
| 0                       | For your requests and redirections to the Azure AD B2C<br>service, we recommend that you use B2Clogin.com. To<br>transition your existing experiences make sure that the<br>reply URL of your identity providers matches the doma<br>used by your request (this includes your application an<br>for 'run now'). login.microsoftonline.com will continue<br>working for the near future, but we are planning on<br>deprecating this. For details click here | in<br>d |
| Applicatio              | 1                                                                                                    |         |
| b2cFront                | indProxy                                                                                                    | `       |
| Reply URL               |                                                                                                    |         |
| https://b               | 2cfrontend.azurewebsites.net/.auth/login/aad/callback                                                                                                    | `       |
| Select don              | nain                                                                                                    |         |
| b2cAAD[                 | Demo.b2clogin.com                                                                                                    | `       |
| ✓ Acc                   | ess Tokens                                                                                                    |         |
| Run user                | flow endpoint <b>o</b>                                                                                                    |         |
| (un user                |                                                                                                    | 1 6     |

- b. Other tests
  - i. Clear browser session cookies, validate that user must authenticate when attempt to access your Azure Function.

- ii. After successful Function App access, try opening a separate browser tab, and validate that you can automatically sign-in.
- iii. Try to run other user flows, such as password reset or profile edit, with your Azure Function after the users complete these flows, the will be redirected to the Azure Function App.